#### VisionLink Unified Suite Eğitimi

#### VisionLink<sup>®</sup> Unified Suite Eğitimi

#### Ekipman Yönetimi Departmanı 2017

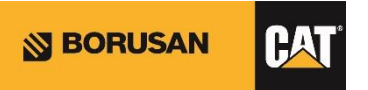

## Unified Suite Eğitimi

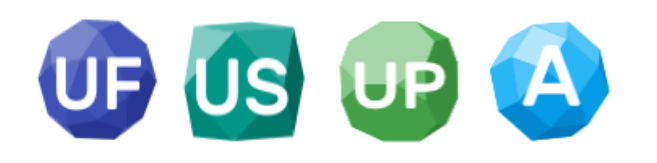

#### **VisionLink Unified Suite**

- Daha modern, daha verimli
- Sahada en çok ihtiyaç duyulan veriler için modüler bir sistem
- 4 alt sistemden oluşur.
  - VisionLink Unified Fleet
  - VisionLink Unified Service
  - VisionLink Unified Productivity
  - VisionLink Administrator
- Konfigüre edilebilir ekranlar, grafikler ve daha iyi performans
- Mobil kullanıma uygun

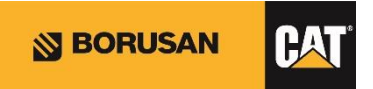

#### Legacy vs Unified Suite

Legacy'de bulunan Filo Özeti, Kullanım & Makine Kullanımı = Unified Fleet

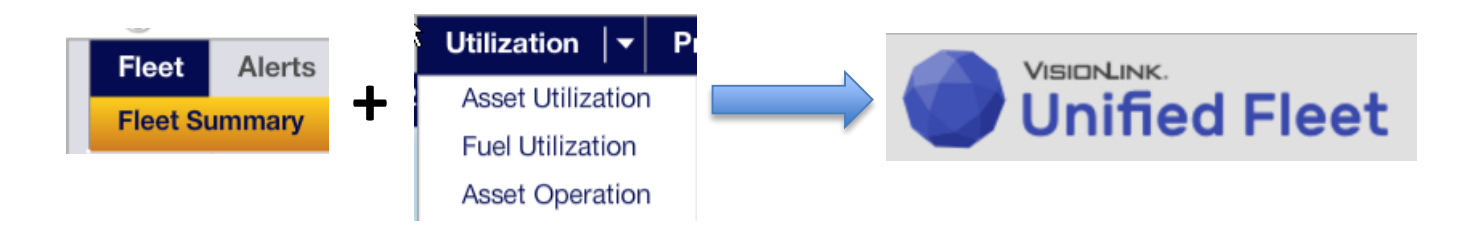

Legacy'de bulunan Sağlık & Bakım = Unified Service

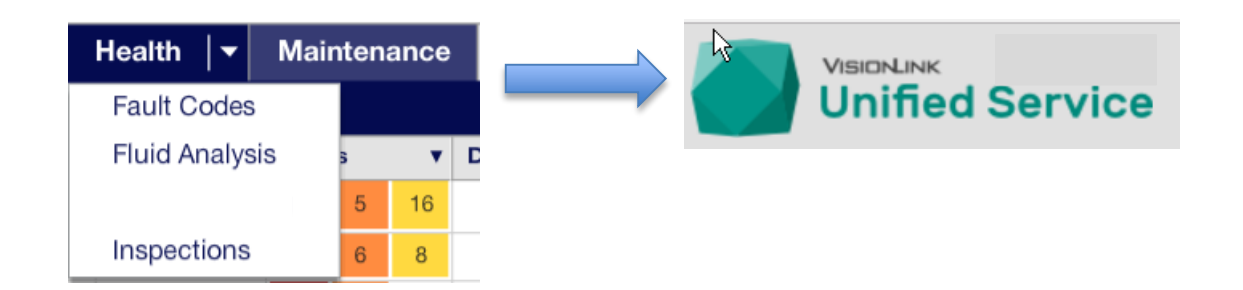

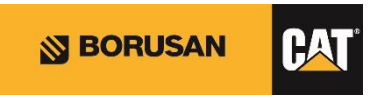

#### Legacy - Unified Suite

#### Legacy'de bulunan Yönetim & Uyarılar & Sviçler = Administrator

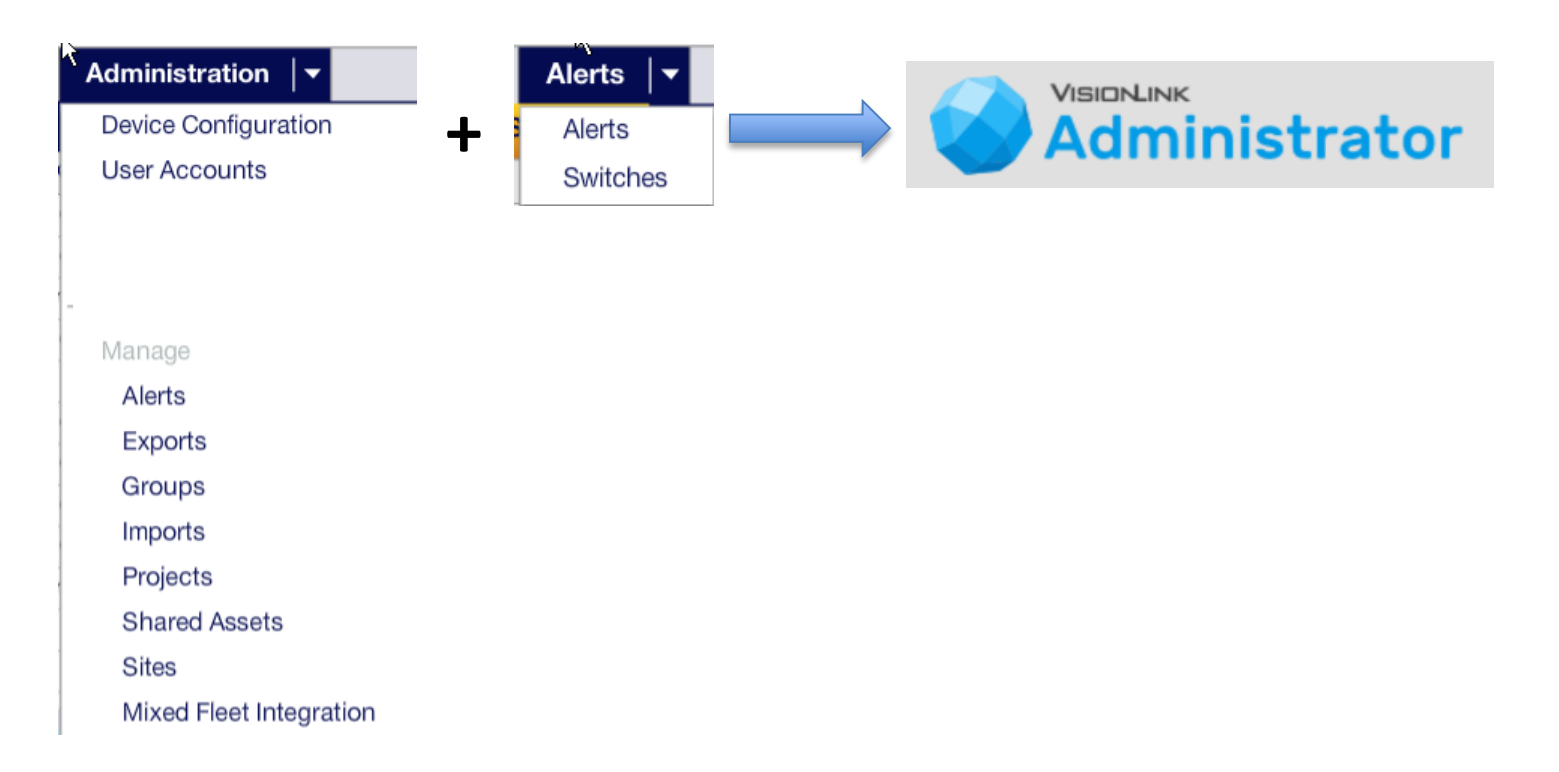

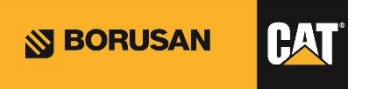

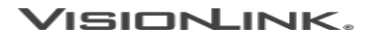

#### Legacy - Unified Suite

Legacy'de bulunan Payload (Kantar) ve Yük & Çevrim İzleme = Unified Productivity

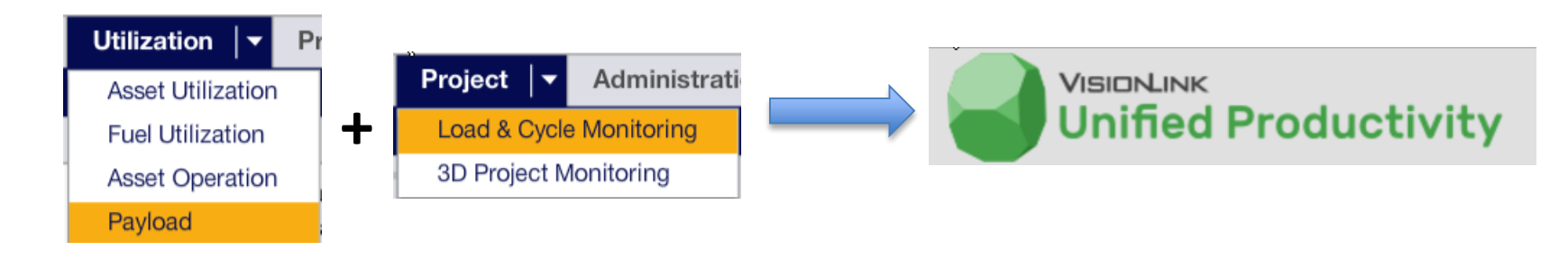

Legacy 3D Project Monitoring = Legacy 3D

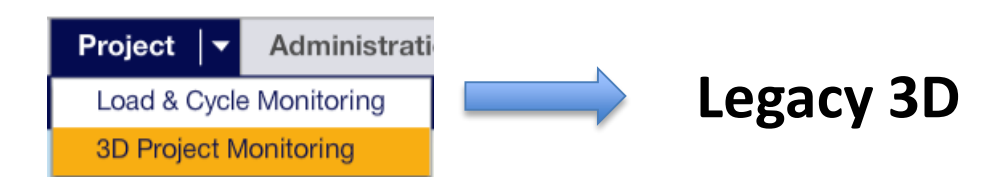

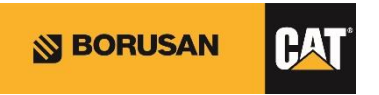

## Unified Suite Eğitimi

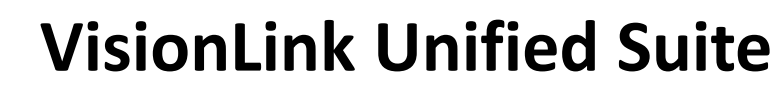

#### Genel Özellikler ve Fonksiyonlar:

A

• Hesap Seçimi

US

Navigasyon ve Seçenekler

UP

- Arama
- Bildirimler
- Uygulama Menüsü
- Kullanıcı Menüsü
- Tercihler
- Ekran Konfigurasyonu
- Ayarlar
- Tablo Ayarları
- Harita Ayarları
- Filtreler

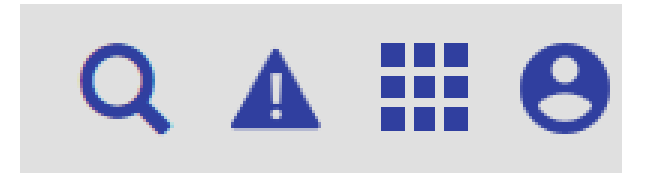

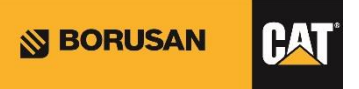

### Unified Fleet – Ekran Konfigurasyonu

| File Edit View Favorites Tools Help VISIONLINK. |           | Dama                 |       |                     | O A !!! O                                          |
|-------------------------------------------------|-----------|----------------------|-------|---------------------|----------------------------------------------------|
| = Unified Fleet                                 |           | Pano                 |       |                     |                                                    |
| Tüm Makineler - (7856) Tüm                      | Makineler | •                    |       |                     | :                                                  |
|                                                 |           |                      |       |                     | ↑ Üste Geri Dön                                    |
| Makine Durumu                                   | :         | ▲ Yaktı Seviyesi     | :     | A Makine Kullanımı  | Daralt Tümü<br>Genişlet Tümü                       |
| 7856 Tüm Makineler                              | •         | (7856) Tüm Makineler | •     | (7856) Tüm Makine e | Rapor Oluştur<br><sup>II</sup> Widget'ları Düzenle |
| Makine Kapalı                                   | 2346      |                      | 6,298 | Ortalama            | Yardım                                             |
|                                                 |           |                      |       |                     |                                                    |

Unified Fleet sayesinde, ekranınızı ihtiyaçlarınıza göre konfigüre edebilirsiniz. İlgili menüden 'Widgetları Düzenle' seçeneğine tıkladıktan sonra sayfa düzenleme işlemine başlayabilirsiniz.

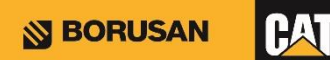

#### Unified Fleet – Ekran Konfigurasyonu

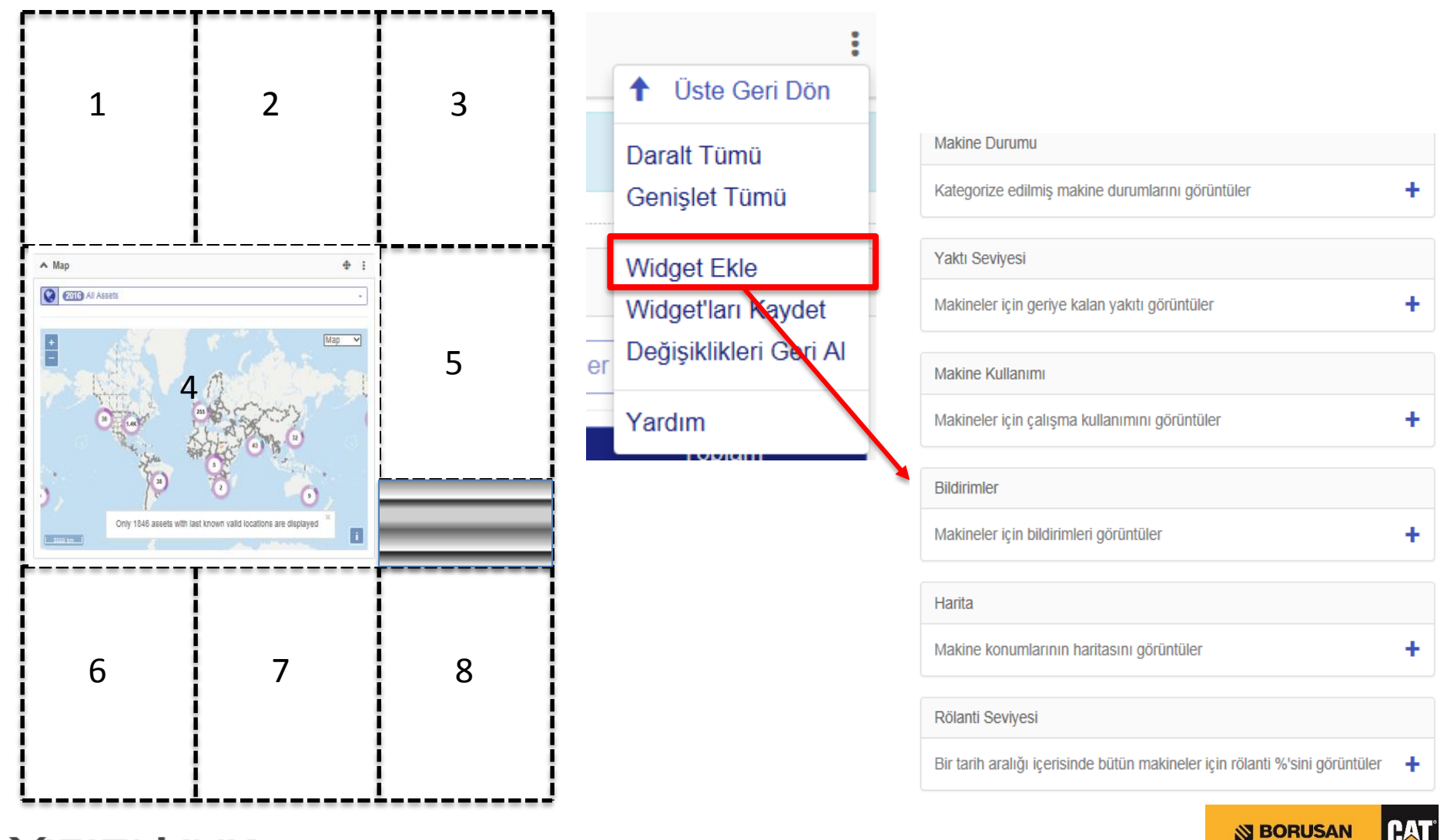

## **Unified Fleet – Pano Fonksiyonu**

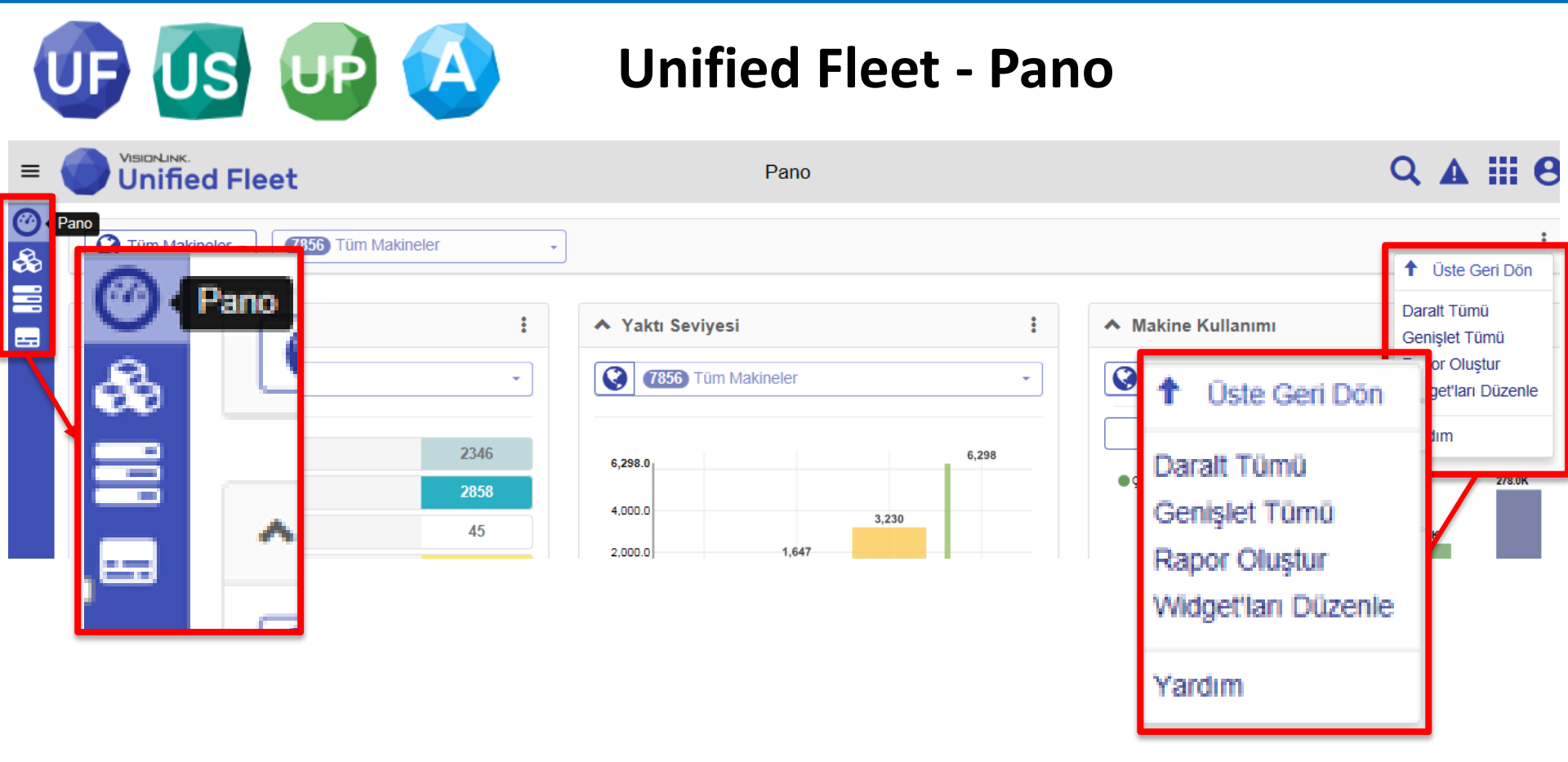

Unified Fleet'in Pano sekmesinde ihtiyaca göre seçilen menüler görülür. Sağ üst köşedeki menüden 'Rapor Oluştur' a tıklandığında, ekranda görülen tüm özet bilgiler tek bir rapor çıktısı halinde hazırlanır. 'Makine Kullanımı' yada 'Yakıt Seviyesi' gibi tek bir veri için rapor çekilmek istendiğinde, ilgili rapor başlığının sağındaki menüden rapor oluşturulur.

## Unified Fleet – Filo Fonksiyonu

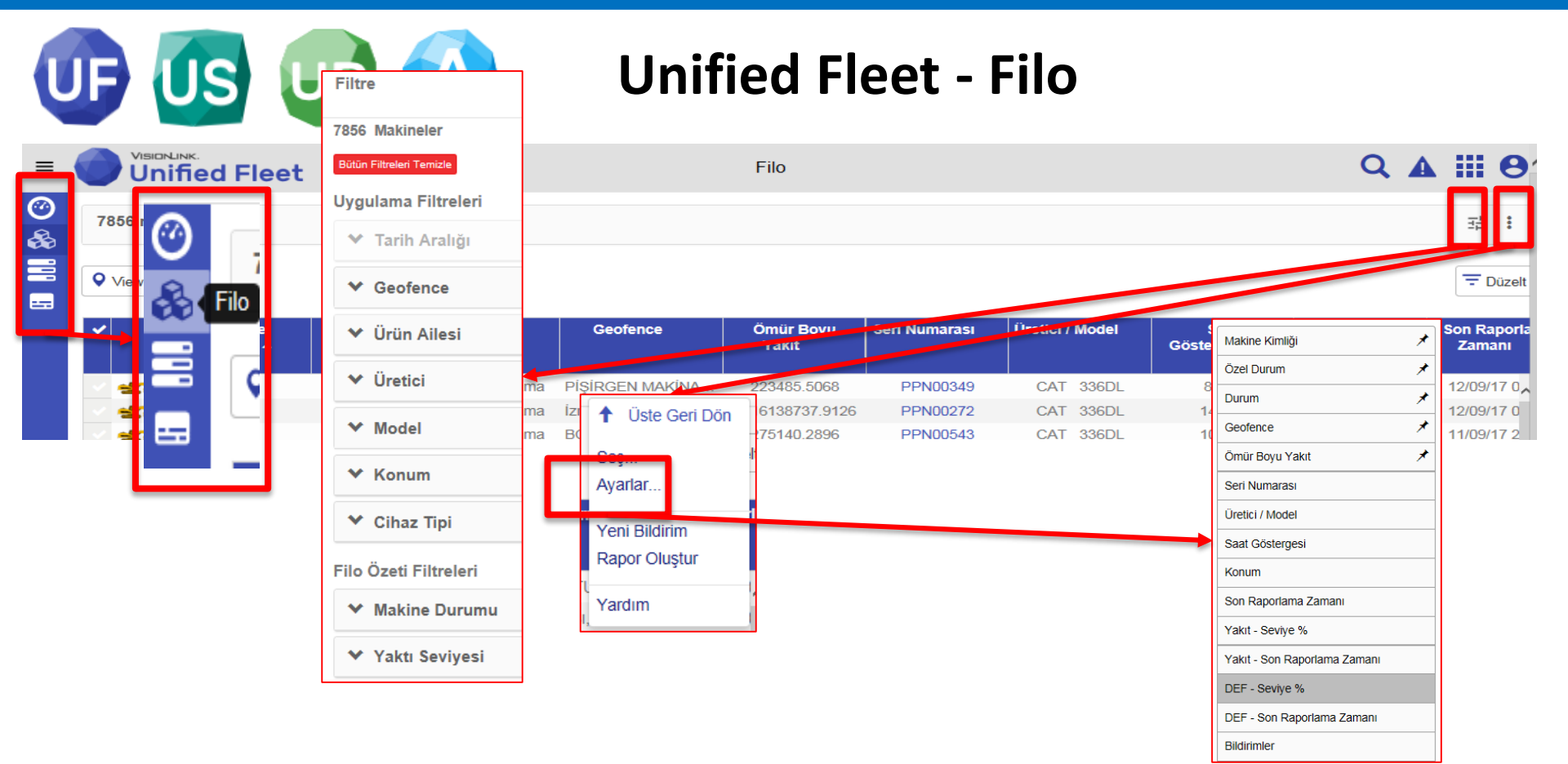

Unified Fleet'in Filo sekmesinde, S/N, Ekipman No, Şantiye, Ömür Boyu Yakıt, Saat Göstergesi gibi tüm bilgiler sütunlar halinde listelenir. Filtreleme sekmesinden Ürün Ailesi, PL cihaz tipi, Konum yada Yakıt seviyesi gibi verilere göre filtrelemek mümkündür. Ayarlar seçeneği üzerinden, sütun ekleme yada çıkarma yapılabilir.

#### VISIONLINK.

HAI

## **Unified Fleet – Kullanım Fonksiyonu**

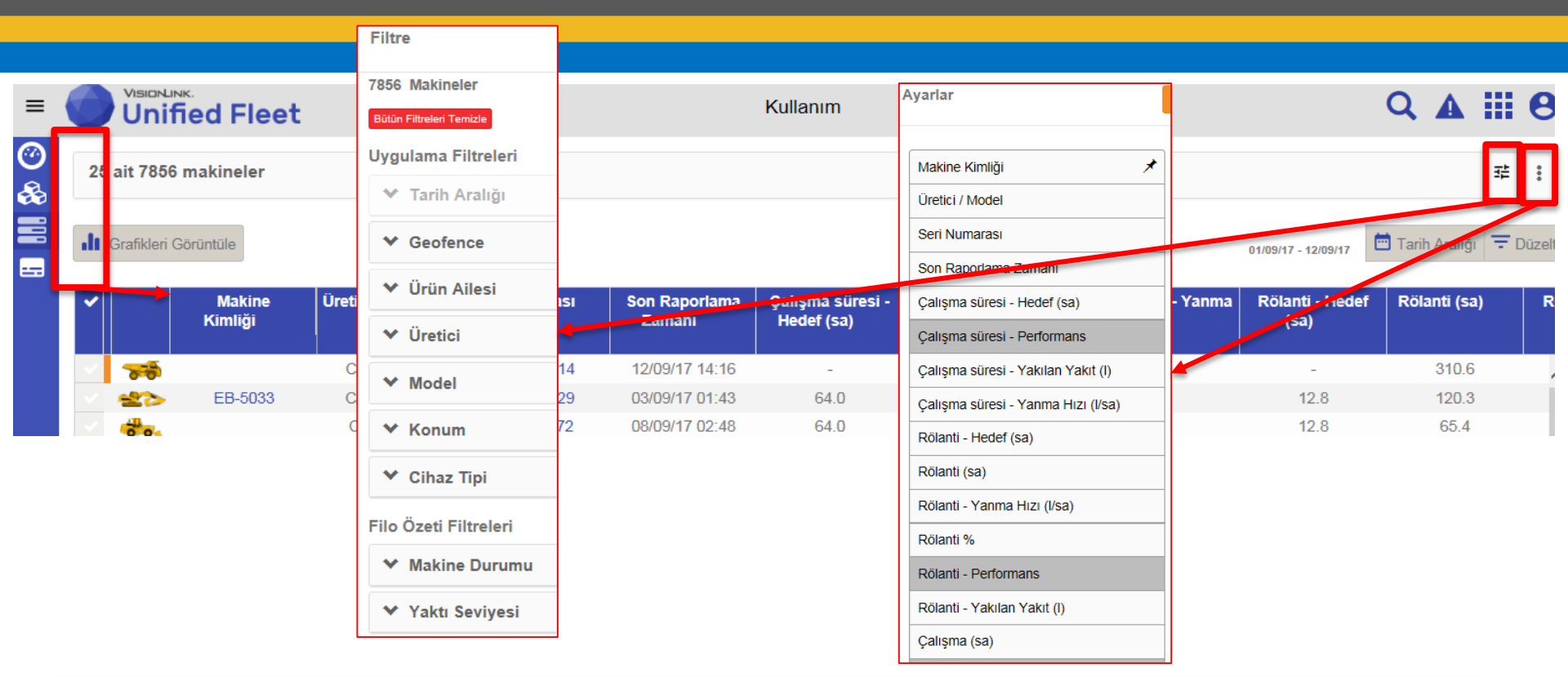

Unified Fleet'in Kullanım sekmesinde, ilgili filtreleri yaparak liste halinde çalışma süresi (performans, yakılan yakıt, yakıt tüketim hızı), rölanti ve işte kalma süreleri gibi kullanım verileri görülebilir. Ayarlar sekmesinden görülmek istenen değerlerin sütun olarak eklenmesi mümkündür.

**BORUSAN** 

## **Unified Fleet – Kullanım Fonksiyonu**

| ≔ Listeyi Görüntüle                                                                                                    | Rölanti % / Çalışma %<br>Çalışma süresi Saat<br>Mesafe Kat Edildi (Kilometre)                                                                                                    | 01/09/17 - 12/09/17                                                                                                    |
|----------------------------------------------------------------------------------------------------|----------------------------------------------------------------------------------------------------|----------------------------------------------------------------------------------------------------|
| Rölanti % / Çalışma %         KBF 00214         KFH00229         74.3%         N8T00572         78.8%         XFA01750         XFA01749         BJ601057         98.2% | Ortalama 6                                                                                                    | 7.8% Rölanti % Çalışma %                                                                                                    |
| HBH10041 100.0%                                                                                                    | Ayarlar       Tamam       iptal         Kullanım grafiklerinde görüntülenecek verileri seçin       Grafik Etiketi       Grafik Etiketi         Makine Kimliği       Seri Numarası       Bilgi Penceresi Ayarlar         Rölanti % / Çalışma %       •         % Rölanti Bilgi Penceresi       •         % Rölanti Saat       •         Ø çalışma süresi Saat       •         Ø Hedef Rölanti Saat       •         Ø çalışma süresi Saat       • | Unified Fleet'in Kullanım<br>sekmesinde, 'Grafikleri<br>görüntüle' seçeneğine tıklayarak<br>kullanım verilerini grafik olarak<br>görmek de mümkündür. 'Grafik<br>Ayarları' seçeneğinden raporda<br>görülmesi istenen bilgiler |
| VisionLink.                                                                                                    | ☐ Çalışma Saat<br>☐ Çalışma süresi Saat<br>☐ Hedef Calısma süresi Saat                                                                                                    | değistirilebilir.                                                                                                    |

#### Unified Fleet – Makine Çalışması Fonksiyonu

| =      |                                                                                                    | Makine Çalışması                                                                                                    | Q 🛦 🏭 🖯                                          |
|--------|----------------------------------------------------------------------------------------------------|----------------------------------------------------------------------------------------------------|--------------------------------------------------|
| ⊘<br>& | 25 ait 7856 makineler                                                                                                    | Filtre                                                                                                    |                                                  |
|        | Makine Kimliği - JE<br>Eylül 1 2 3 4 5 6 7 8 9 10 11 12<br>CUM CMT PAZ PZT SAL CAR PER CUM CMT PAZ PZT SAL                                   | 7856 Makineler<br>Bütün Filtreleri Temizle                                                                                   | — 01/09/17 - 12/09/17 📼 Tarit Aralığı \Xi Düzelt |
|        | PPN00349         10.6         0.6         6.6         9.7         10.3         9.3         10.7                                              | Uygulama Filtreleri<br>👻 Tarih Aralığı                                                                                       |                                                  |
|        | PPN00272         0.7         0.2         0.9         0.7         5.6         8.8         0.5         4.0         3.0         7.8         0.7 | <ul><li>✔ Geofence</li><li>✔ Ürün Ailesi</li></ul>                                                                           |                                                  |
|        |                                                                                                    | <ul><li>✔ Üretici</li><li>✔ Model</li></ul>                                                                                  |                                                  |
|        |                                                                                                    | ❤ Konum                                                                                                    |                                                  |
|        | Unified Fleet'in Makine Çalışması<br>sekmesinde, belirlenen tarih aralığında,                                                                |                                                                                                    |                                                  |
|        | filtrelenen makinelerin gün bazında                                                                                                    | Ayarlar                                                                                                    | Tamam İptal                                      |
|        | çalışma sureleri gösterilir.                                                                                                    | <ul> <li>☑ Makine Kimliği</li> <li>☑ Seri Numarası</li> <li>□ Özel Makine Durumu</li> <li>□ Katedilen Mesafe (km)</li> </ul> |                                                  |
|        | /ISIONLINK.                                                                                                    | Bilinen Son Operatör                                                                                                    |                                                  |

#### Unified Fleet – Tek Makine Görünümü

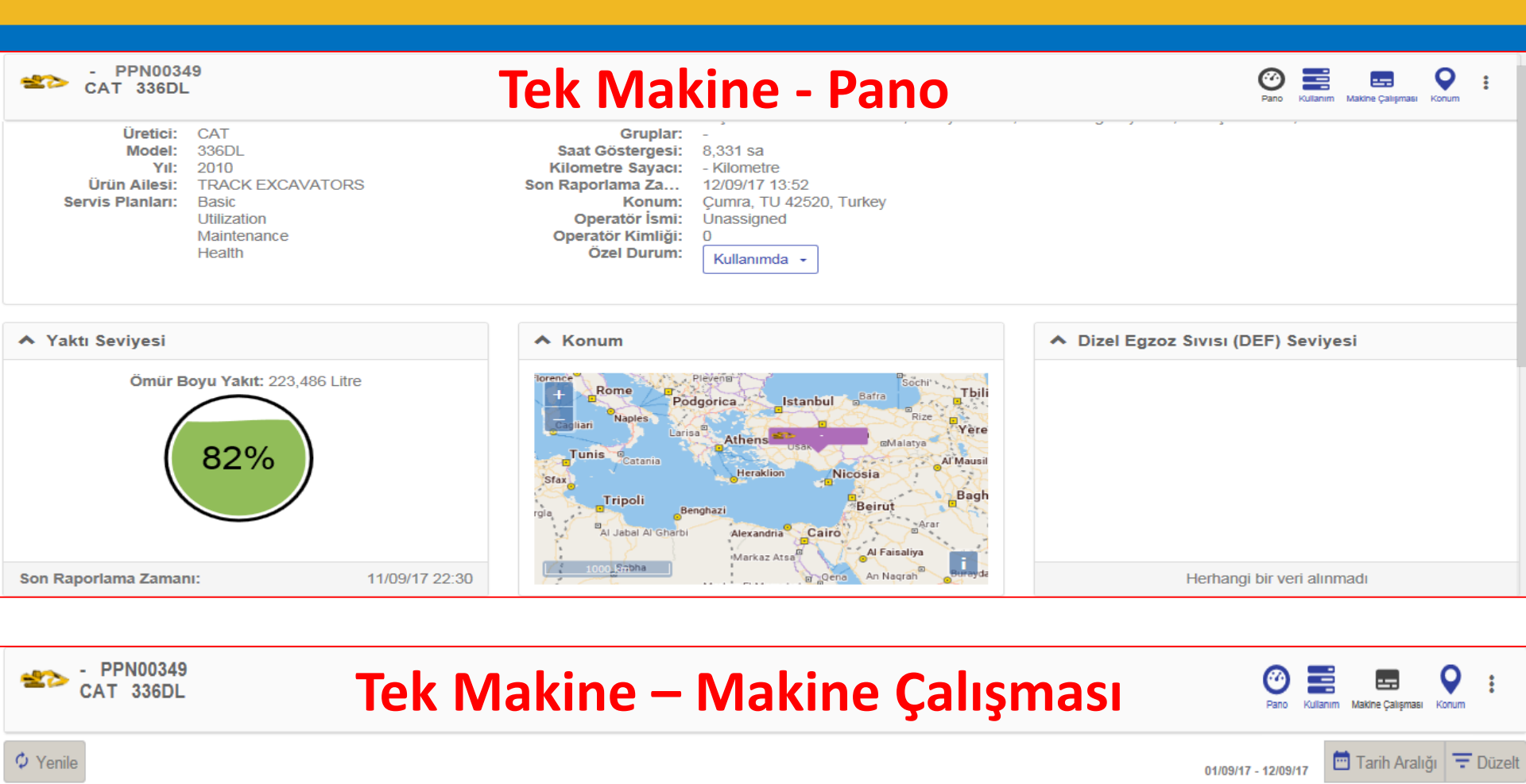

| Тір       | 01 0<br>FRI S# | 2 (<br>AT S | 03<br>SUN | 04<br>MON | 05<br>TUE | 06<br>WED | <b>07</b><br>Thu | 08<br>FRI | 09<br>Sat | 10<br>sun | 11<br>mon | 12<br>TUE |  |  |  |  |  |  |  |  |  |
|-----------|----------------|-------------|-----------|-----------|-----------|-----------|------------------|-----------|-----------|-----------|-----------|-----------|--|--|--|--|--|--|--|--|--|
| İşletimde |                |             |           |           | 10.6      | 10.6      | 6.6              | 9.7       | 10.3      | 9.3       | 10.7      |           |  |  |  |  |  |  |  |  |  |

#### **Unified Fleet – Tek Makine Görünümü**

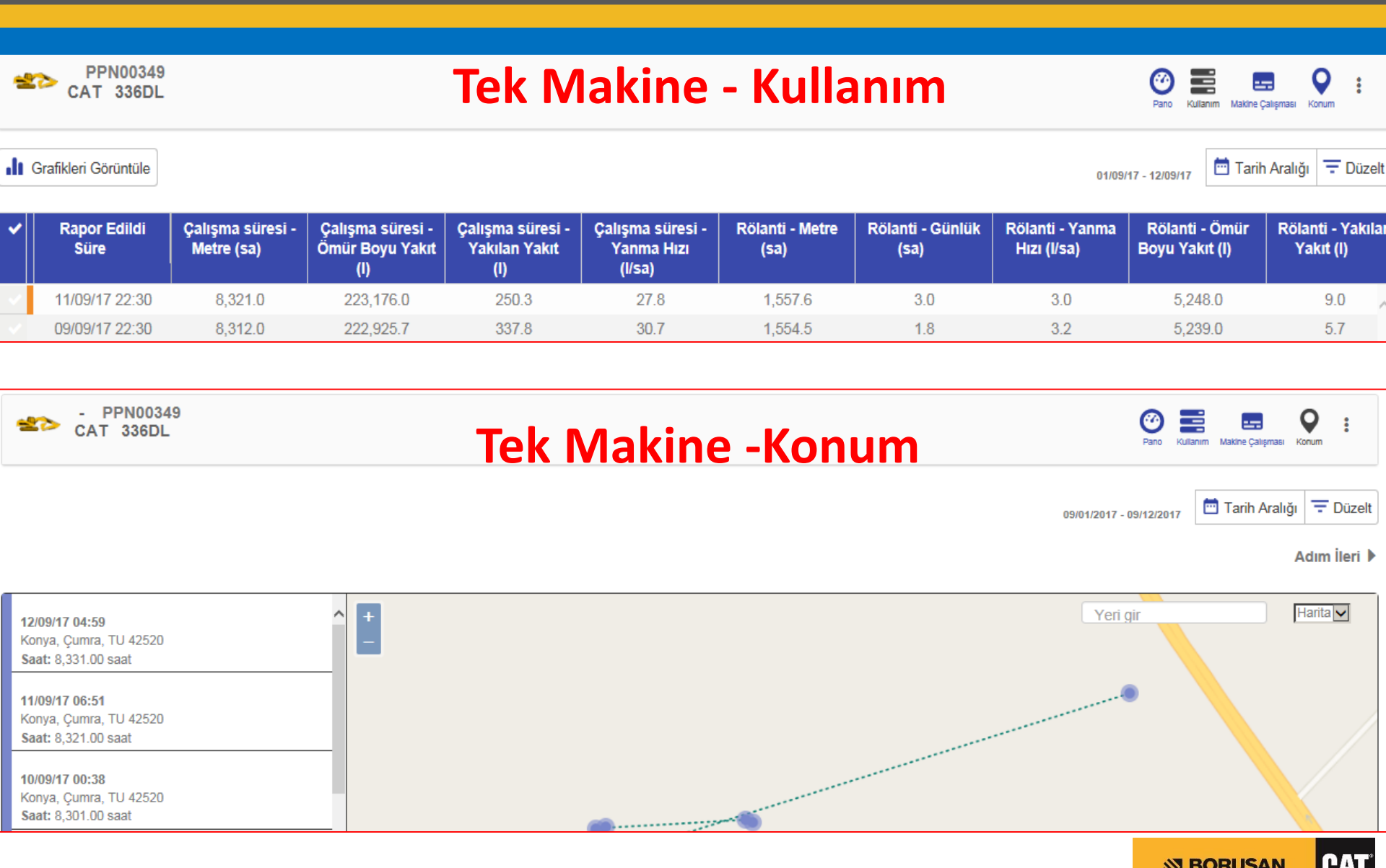

PAT

**BORUSAN** 

#### **Unified Service – Pano**

| =       |                                 |             |                              |          | Q                          | <b>A III O</b> |
|---------|---------------------------------|-------------|------------------------------|----------|----------------------------|----------------|
| ⊘<br>⊡- | Tüm Makineler - <b>7856</b> Tün | n Makineler | •                            |          |                            | :              |
| ء<br>⊊  | Arıza Kodları                   |             | Sıvı Analizi                 | :        | ▲ Denetimler               | :              |
|         | 7856 Tüm Makineler              | •           | (7856) Tüm Makineler         | •        | <b>7856</b> Tüm Makineler  | •              |
|         | Gösterilecek bir arıza kodu ye  | ok          | 207 Gerekli Eylem            | 409      | 1 Sarı                     | 1              |
|         |                                 |             | 226 İzle                     | 495      |                            |                |
|         |                                 |             | 324 Eylem Yok                | 1149     |                            |                |
|         |                                 |             |                              |          |                            |                |
|         |                                 |             |                              |          |                            |                |
|         |                                 |             | Son 30 günlük veriler görünt | üleniyor | Son 30 günlük veriler görü | ntüleniyor     |

Unified Service; Pano, Sağlık, Bakım ve Konum sekmelerinden oluşur. Pano sekmesi, Unified Fleet'te olduğu gibi konfigüre edilebilir. Arıza kodları, sıvı analizleri, CAT Inspect ile girilen inspection raporları ve bakım takibi bu ekran üzerinden görüntülenir.

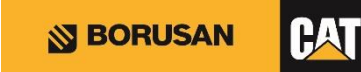

### Unified Service – Sağlık

| =            |       | VISIONLINK PREVIE<br>Unified Servic | w<br>e              |                |       |                 |                |                     | Q 🗛 🛙           | 0        |
|--------------|-------|-------------------------------------|---------------------|----------------|-------|-----------------|----------------|---------------------|-----------------|----------|
| ⊘            | 49,10 | 63 Arıza Kodu 40                    |                     |                |       |                 |                |                     |                 | 註:       |
| ¢C           |       |                                     |                     |                |       |                 |                | 01/09/17 - 12/09/17 | 🛅 Tarih Aralığı | - Düzelt |
| $\mathbf{Q}$ |       | Makine Kimliği                      | Seri Numarası       | Üretici        | Model | Hata Kodu       | Tarih/Zaman    | Şiddet              | Kaynak          | Aç       |
|              |       | -                                   | SJL00361            | CAT            | 434E  | FMI:2 CID:626 D | 12/09/17 14:54 | Yüksek              | Machine Con     | trol     |
|              |       | 140M-02 (KAPU                       | B9D038 Düzelt       |                |       | Tamam İptal )   | 12/09/17 14:53 | Yüksek              | Implement       | I        |
|              |       | 05-234                              | PF80060             |                |       | L               | 12/09/17 14:51 | Yüksek              | Engine          | L.       |
|              | ÷.    | -                                   | MHG002<br>Meyout    | Filtreler :    |       |                 | 12/09/17 14:48 | Yüksek              | Transmission    | (        |
|              | -     | -                                   | J8B0455             | - 12/09/17     |       | D               | 12/09/17 14:45 | Yüksek              | TTT Trans       |          |
|              | 00    | 07-123                              | T4R029              | - 12103/11     |       | L               | 12/09/17 14:44 | Yüksek              | Transmission    | \Ch I    |
|              | -     | -                                   | BJ60104 Bütün Filtr | eleri Temizle  |       | L               | 12/09/17 14:41 | Yüksek              | Monitor Syste   | em I     |
|              | *     | -                                   | RAS009 Ariza Kodu   | ı Filtreleri : |       | L               | 12/09/17 14:38 | Yüksek              | Machine Con     | trol I   |
|              | -     | -                                   | BJ60061             |                |       | L               | 12/09/17 14:38 | Yüksek              | Monitor Syste   | em l     |
|              |       |                                     | B9C012: Siddet      |                |       | )               | 12/09/17 14:34 | Yüksek              | Transmission    | \Ch I    |
|              |       |                                     | Arıza Ko            | du Tipi        |       | •               |                |                     |                 |          |

Unified Service'in Sağlık sekmesinde Arıza Kodları, Inspection ve SOS sonuçları yer alır. Arıza Kodları, şiddete ve arıza kodu tipine göre filtrelenebilir.

## **Unified Service – Bakım**

|      | VISIONLINK PREVI<br>Unified Servi | EW<br>Ce      | Ayarlar                 |        |                     |                     | Q 🛦             | <b>8</b> |
|------|-----------------------------------|---------------|-------------------------|--------|---------------------|---------------------|-----------------|----------|
| 40 / | 31.724 servis                     |               |                         |        |                     |                     |                 |          |
| -    | ,                                 |               | Makine Kimliği          |        |                     |                     |                 |          |
|      |                                   |               | Seri Numarası           |        |                     | 12/09/17 - 11/10/17 | 📅 Tarın Aralığı | \Xi Düze |
|      | Makine Kimliği                    | Seri Numarası | Üretici                 | Servis | Servis Durumu       | <b>Bitiş Zamanı</b> | Bitiş Zaman     | Geci     |
|      | -                                 | GDP00483      | Model                   | PM 4   | Gecikmiş            | 2,000 sa            | 16,179,693 s    | sa       |
| -20  | 111                               | KDJ00388      | Servis                  | PM +   | Gecikmiş            | 0                   | 242,318 sa      |          |
| N    | -                                 | BXE01703      | Servis Durumu           | PM 4   | Gecikmiş            | 2,000 sa            | 87,199 sa       |          |
| -200 | -                                 | GDP00219      | Bitiş Zamanı            | PM 4   | C Düzelt            |                     |                 | ×        |
|      | -                                 | 92Z00228      | Bitiş Zamanı / Gecikme  | PM 4   | G                   |                     |                 |          |
| 88   | M9 297                            | 2BW00130      | Bitis Tarihi            | PM 4   | G Mevcut Filtreler: |                     |                 |          |
|      | M9 295                            | 2BW00128      | Meycut Calisma Saati    | PM 4   | Bakım Filtresi:     |                     |                 |          |
| -    | M9 270                            | 6ZJ00595      | Moved Vilagende Ogener  | PM 4   | C                   |                     |                 |          |
| 88   | 47-101                            | APX01202      | Mevcut Kilometre Sayaci | PM 4   | C Servis Tipi       |                     |                 | • ·      |
|      |                                   |               | Makine Durumu           |        | Servis Durumu       |                     |                 | •        |
|      |                                   |               |                         |        | Makine Türü         |                     |                 | •        |
|      |                                   |               |                         |        |                     |                     |                 |          |
|      |                                   |               |                         |        |                     |                     | Tamam           | ptal     |

Unified Service'in Bakım sekmesinde bakım takibi ve planlaması yapılır. 'Düzelt' seçeneği filtreleri düzenlemeye yarar. Servis Tipi, Servis Durumu ve Makine Türü'ne göre filtreler buradan yapılır. Ayarlar seçeneğinden yeni sütunlar eklenerek listenin düzenlenmesi sağlanır.

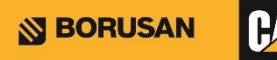

## **Unified Service – Bakım**

| 6-6  | CAT 789C<br>2BW00130            | Saat Göstergesi:<br>63,533 | Kilometre Sayacı:<br>105,179  | >                         |
|------|---------------------------------|----------------------------|-------------------------------|---------------------------|
| PM 4 | 4 •                             | <b>Bitiş Zamanı:</b><br>O  | Gecikme Miktarı:<br>63,533 sa | Bitiş Tarihi:<br>12/09/17 |
| Ko   | ontrol listesi ve Parça listesi | Tamamla                    | Baski Ser                     | visi Parçaları Sipariş Et |
| Veri | len aralık için görüntülenecek  | k herhangi bir kontrol lis | tesi/parça listesi bulunr     | nuyor                     |
|      |                                 |                            |                               |                           |
|      |                                 |                            |                               |                           |
|      |                                 |                            |                               |                           |
|      |                                 |                            |                               |                           |
|      |                                 |                            |                               |                           |
|      |                                 |                            |                               |                           |

İşlem yapılacak makinenin 'Servis Durumu' seçeneğine tıklayarak yeni açılan sayfada servis ile ilgili işlemleri yapılır. Yedek parça listesinden parça kontrolü yapılır. Servis işlemi bittiğinde 'Tamamla' seçeneği seçilerek bir sonraki bakım için geri sayım sağlanır.

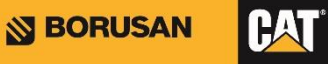

## **Unified Productivity – Genel**

Legacy'de bulunan Payload (Kantar) ve Yük & Çevrim İzleme = Unified Productivity

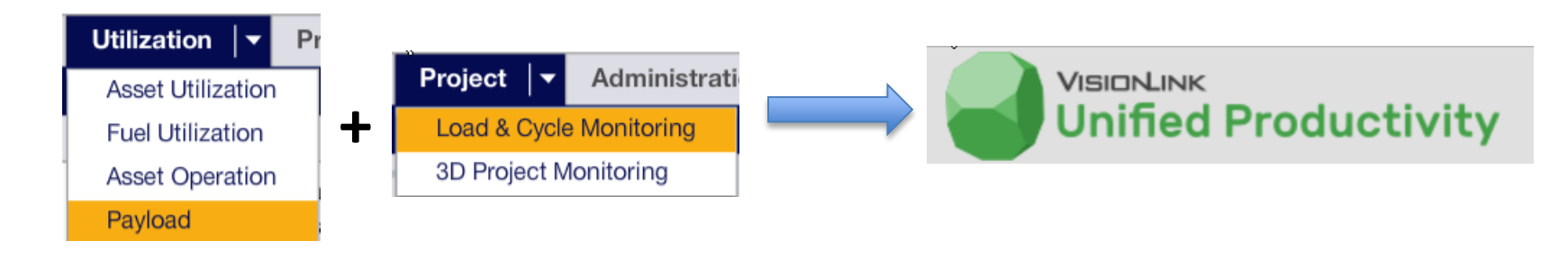

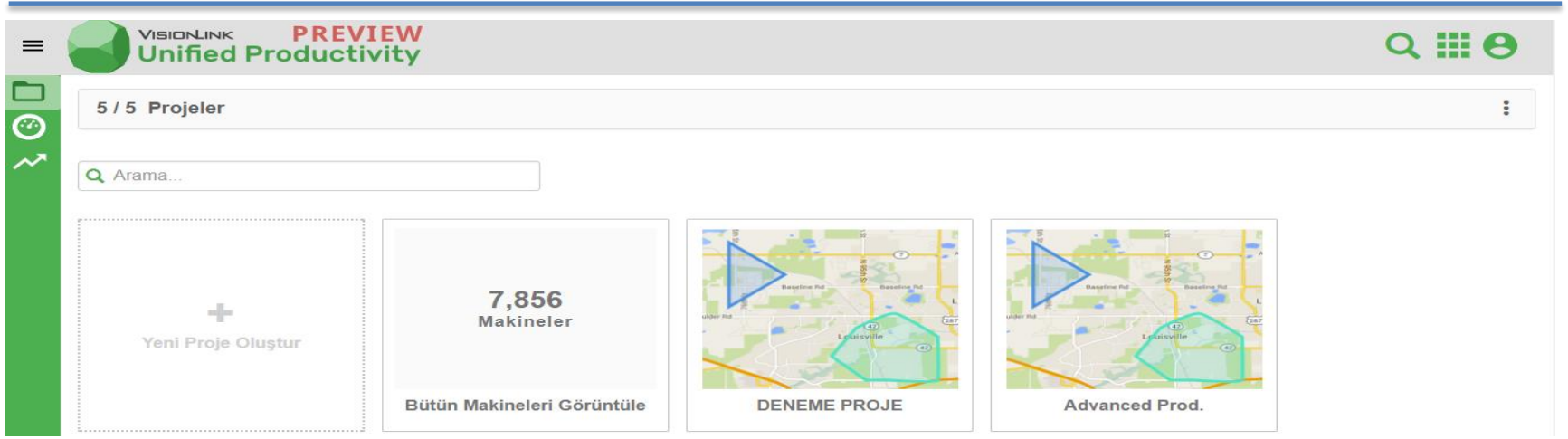

Unified Productivity, proje bazında kantar, yük & çevrim izleme ve hacim hesaplama gibi fonksiyonlar sunarak üretkenliğin ve iş verimliliğinin artmasına yardımcı olur.

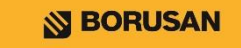

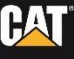

## **Unified Productivity – Projeler**

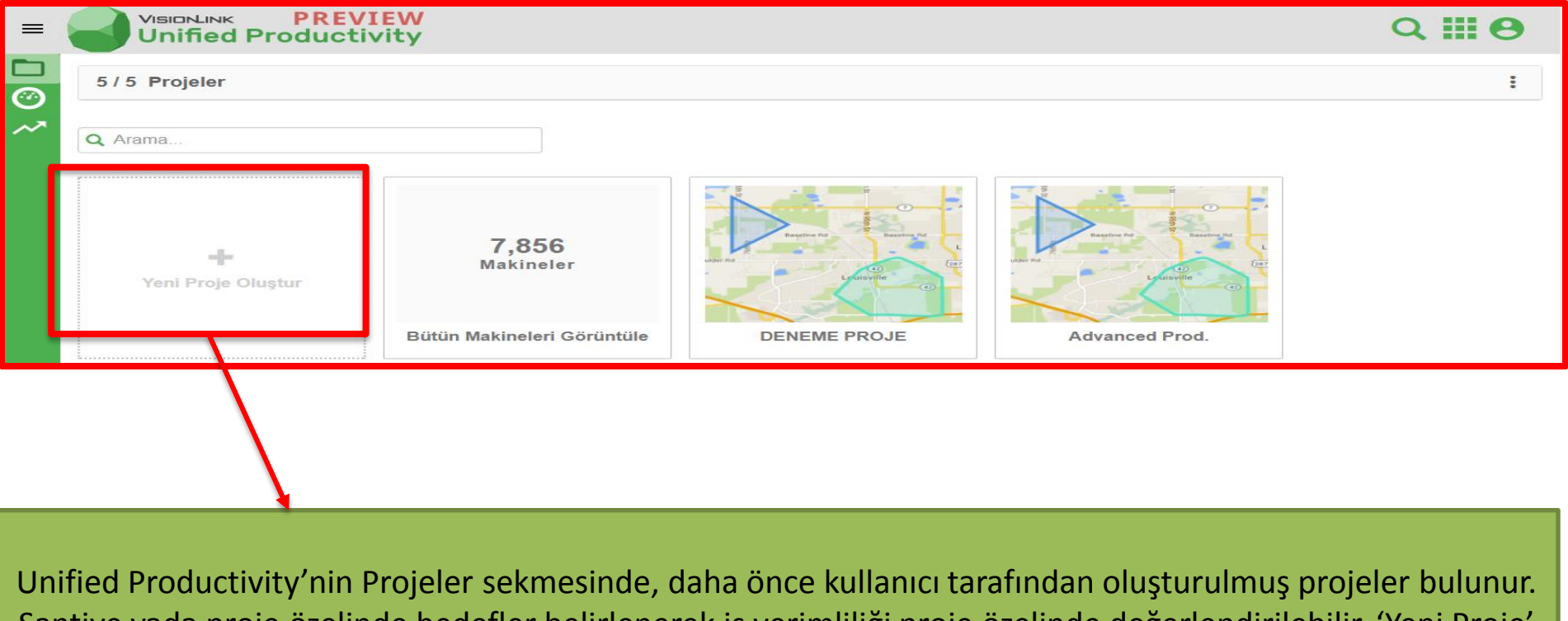

Şantiye yada proje özelinde hedefler belirlenerek iş verimliliği proje özelinde değerlendirilebilir. 'Yeni Proje' sekmesi, Administrator'a yönlendirerek yeni proje oluşturma imkanı sağlar.

**BORUSAN** 

## **Unified Productivity – Pano**

|    | Tüm Makineler -                                            | Döngü Sayımı<br>Makineler için döngü sayımlarını görüntüler +                                                                          | : |  |
|----|------------------------------------------------------------|----------------------------------------------------------------------------------------------------|---|--|
| ~~ | <ul><li>✓ Cycle Count</li><li>✓ Estimated Volume</li></ul> | Makinelerin taşıdığı malzeme taşıma kapasitesini görüntüle                                                                             | : |  |
|    | ♥ Мар                                                      | Geofence'e göre Hedef Makineler için belirlenen hedeflere kıyasla taşınan tahmini malzeme                                              | : |  |
|    |                                                            | hacmini görüntüle Tahmini Hacim Makinelerin taşıdığı tahmin malzeme hacmini görüntüle Harita Makine konumlarının haritasını görüntüler |   |  |

Unified Productivity'nin Pano sekmesinde, diğer menülerde olduğu gibi sayfayı konfigüre etme özelliği vardır. Buna göre, Çevrim sayımı, taşıma kapasitesi, proje hedefi gibi veriler tek bir ekranda görüntülenir.

**BORUSAN** 

### **Unified Productivity – Verimlilik**

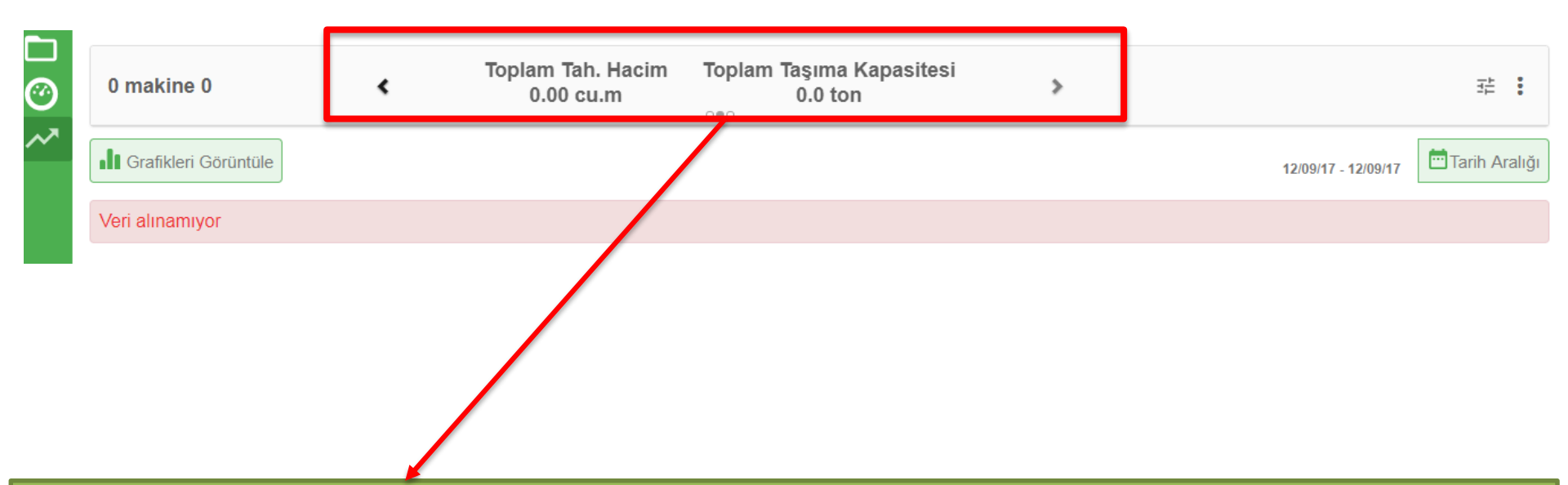

Unified Productivity'nin Verimlilik sekmesinde, belli bir tarih aralığındaki toplam çevrim sayısı, çevrim sayısı/saat oranı, toplam tahmini hacim, toplam taşıma kapasitesi ve rölanti oranı gibi verimlilik değerlendirmesi için önemli veriler raporlanır.

BORUSAN

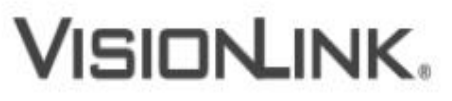

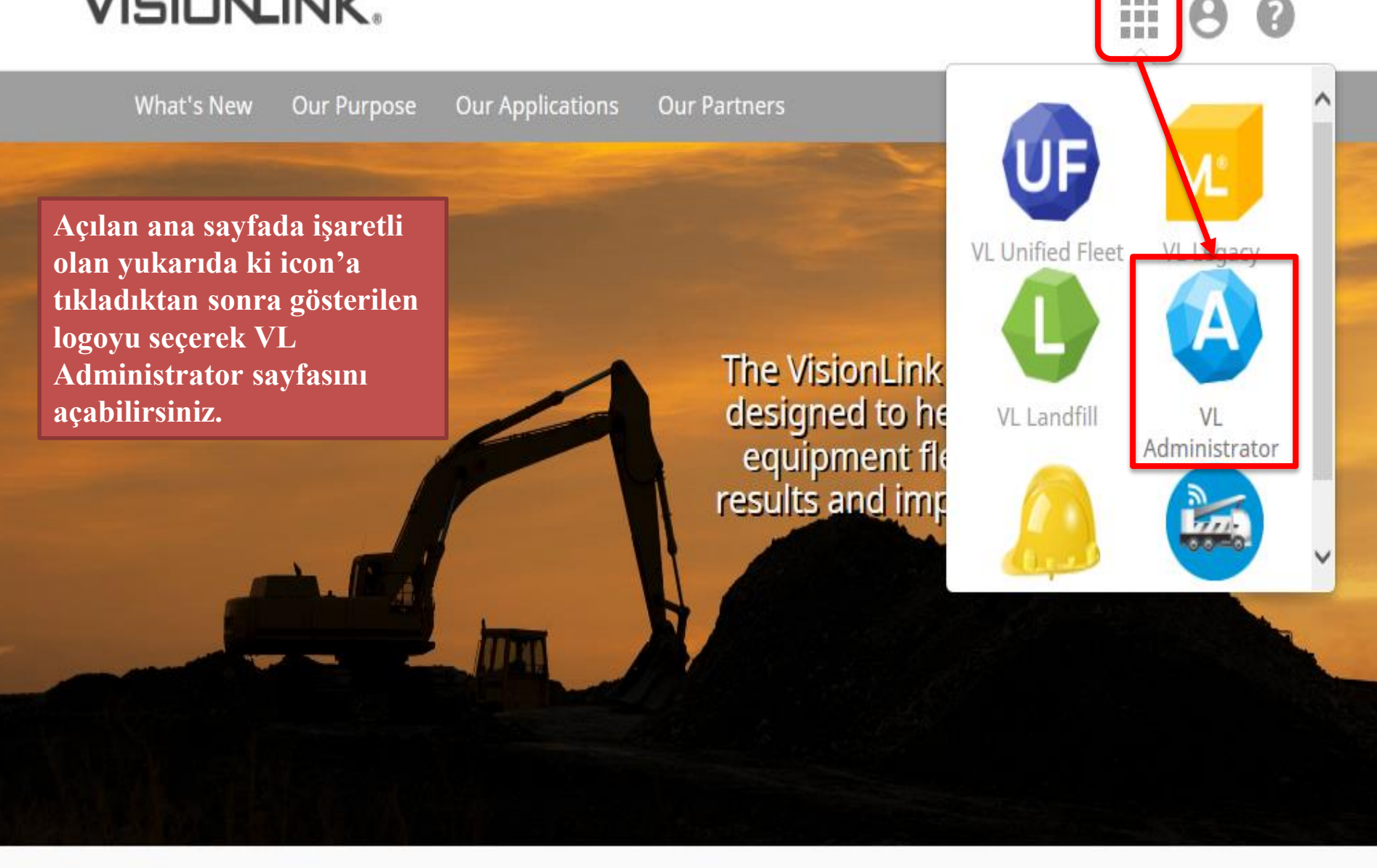

What's New

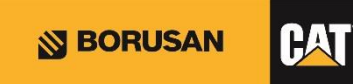

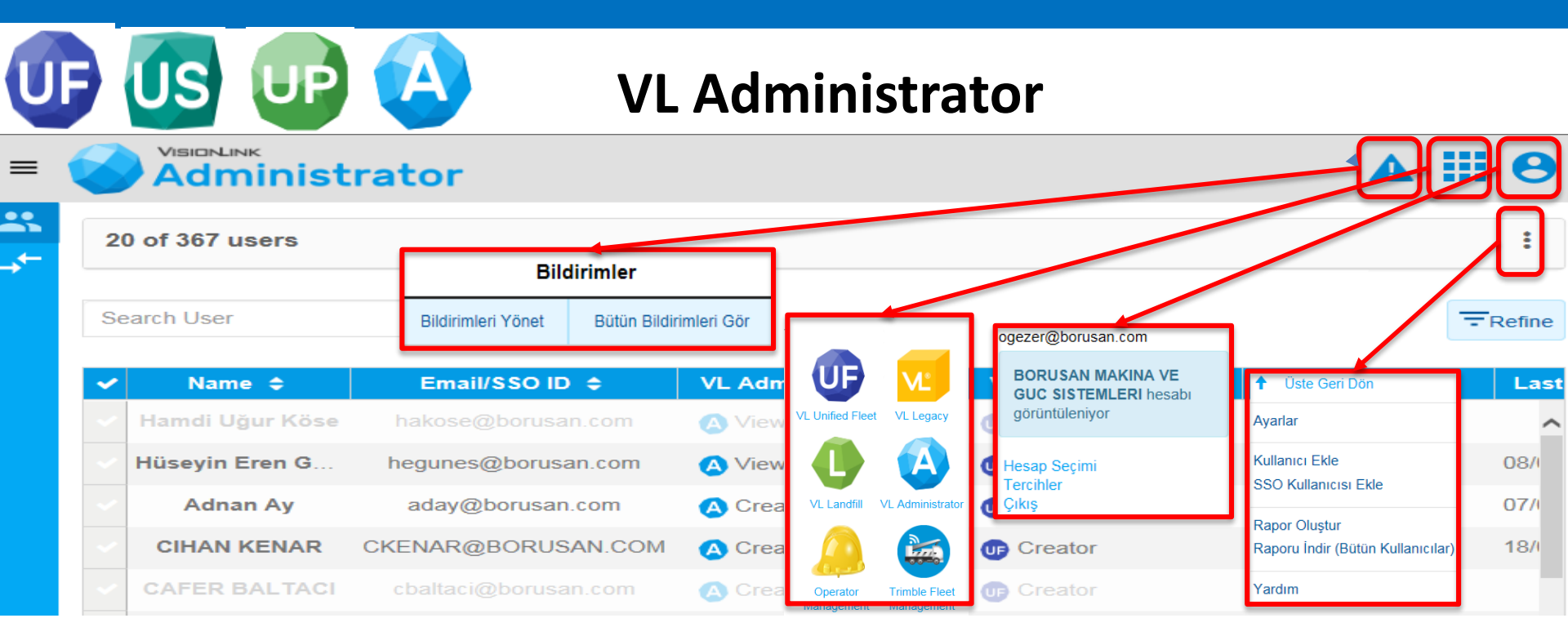

- VL Administrator segmesinde;
- Bildirimler kısmından uyarılarılar-alarmlar kurabilir ve bu uyarıları istediğiniz kontrol edebilirsiniz.
- Açılış sayfasında ki logoların aynısı burada da mevcut olduğundan geçiş yapılabilir.
- Şirket çalışanlarınıza hesap açabilir ve kullandığınız ekranla ilgili dil, saat, tarih, konum, sıcaklık, basınç birimleri vs. gibi değişiklikler yapabilirsiniz.
- Üst üste üç nokta kısmından Kullanıcı ayarlarını kontrol edebilir, ekleyebilir ve genel kullanıcı hesabı raporu çekebilirsiniz.
- VISIONLINK.

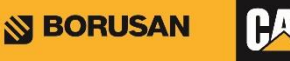

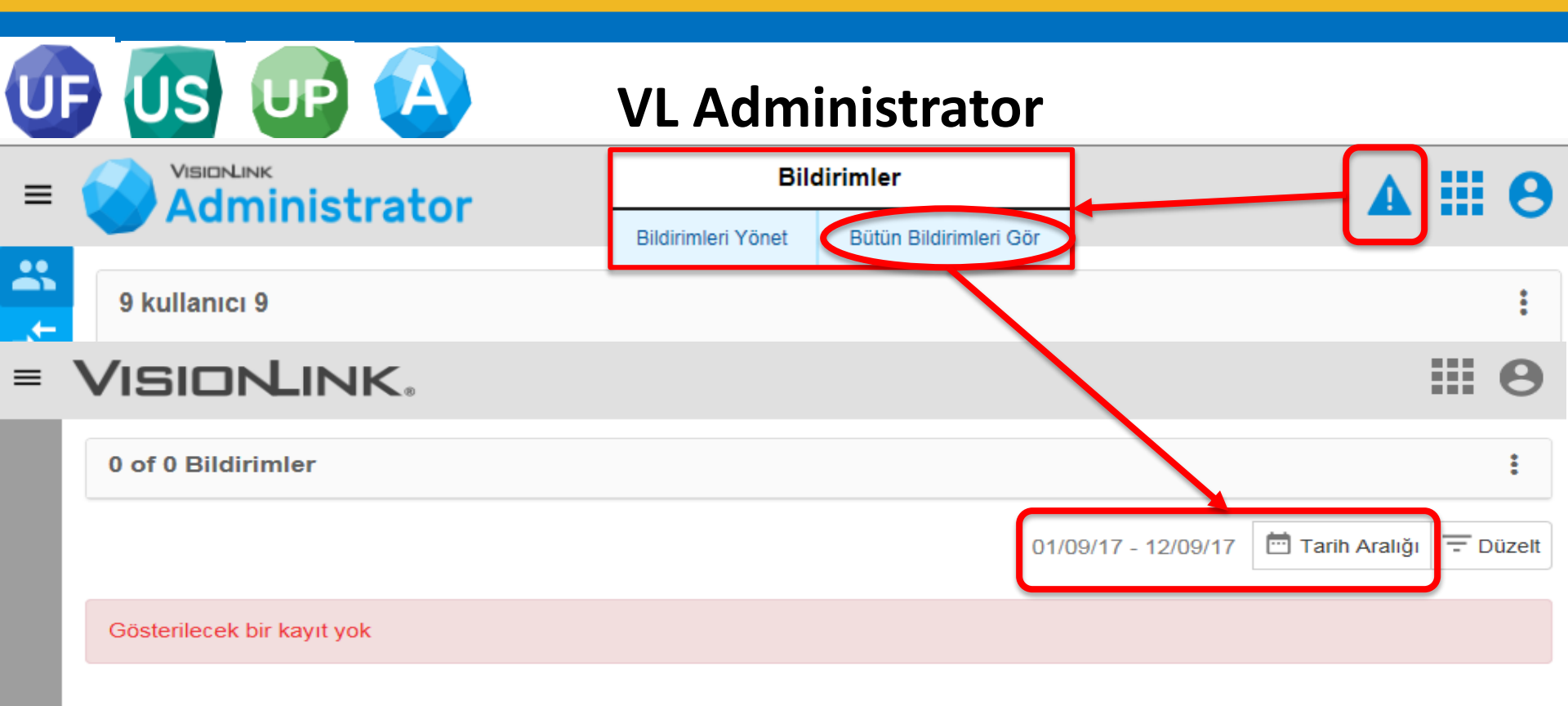

İşaretleri ve okları takip ederek belirleyeceğiniz tarih aralığındaki alarm ve uyarıları görebilirsiniz.

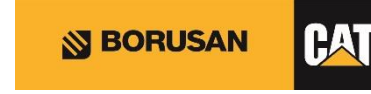

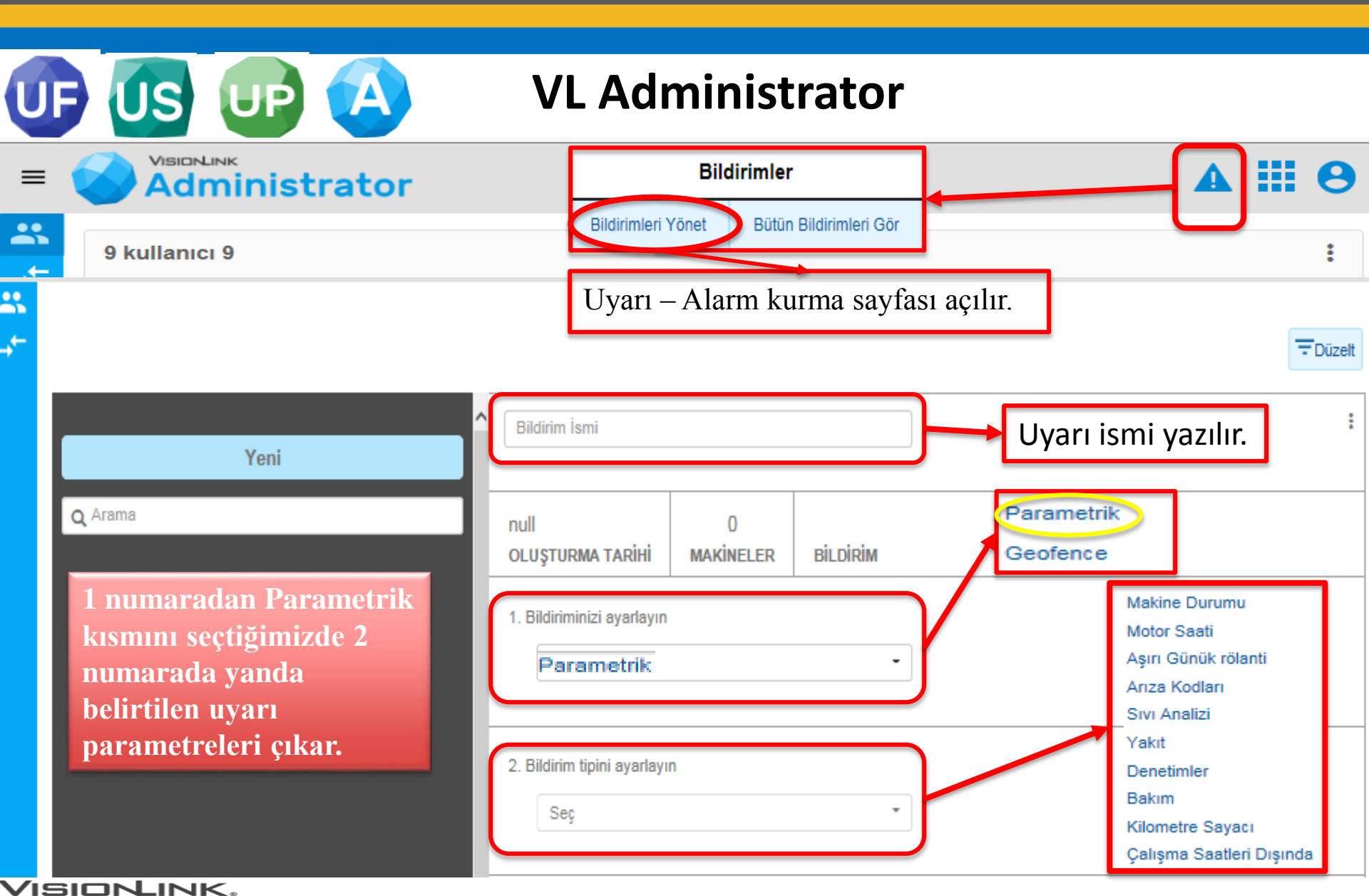

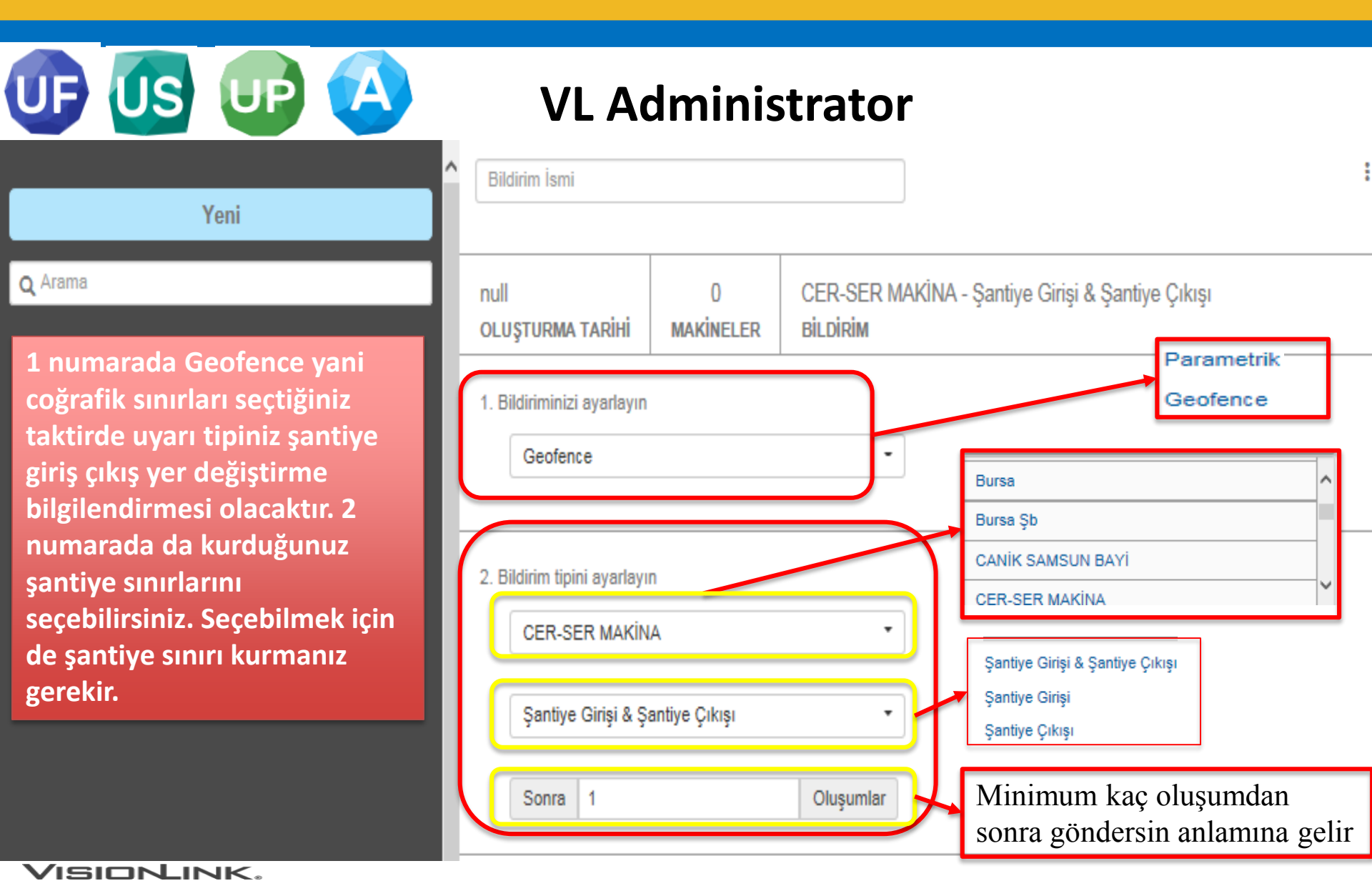

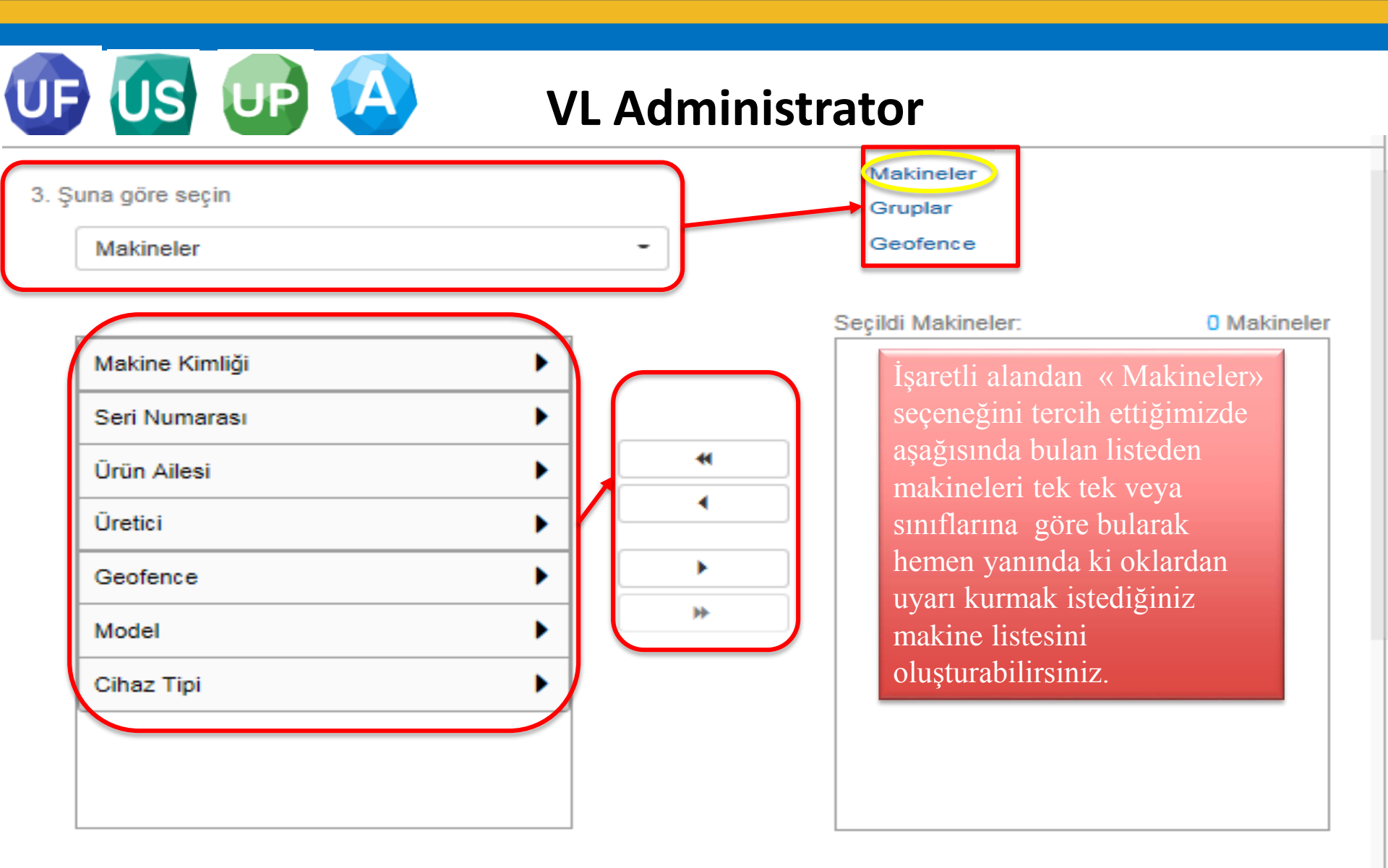

|                               | VL Administrator                                                                                                    |
|-------------------------------|----------------------------------------------------------------------------------------------------|
| 3. Şuna göre seçin<br>Gruplar | Makineler<br>Gruplar<br>Deofence                                                                                                    |
| Gruplar                       | Image: Seçildi Gruplar:       O Gruplar         Image: Seçildi Gruplar:       Image: Seçildi Gruplar:         Image: Seçildi Gruplar:       Image: Seçildi Gruplar: |

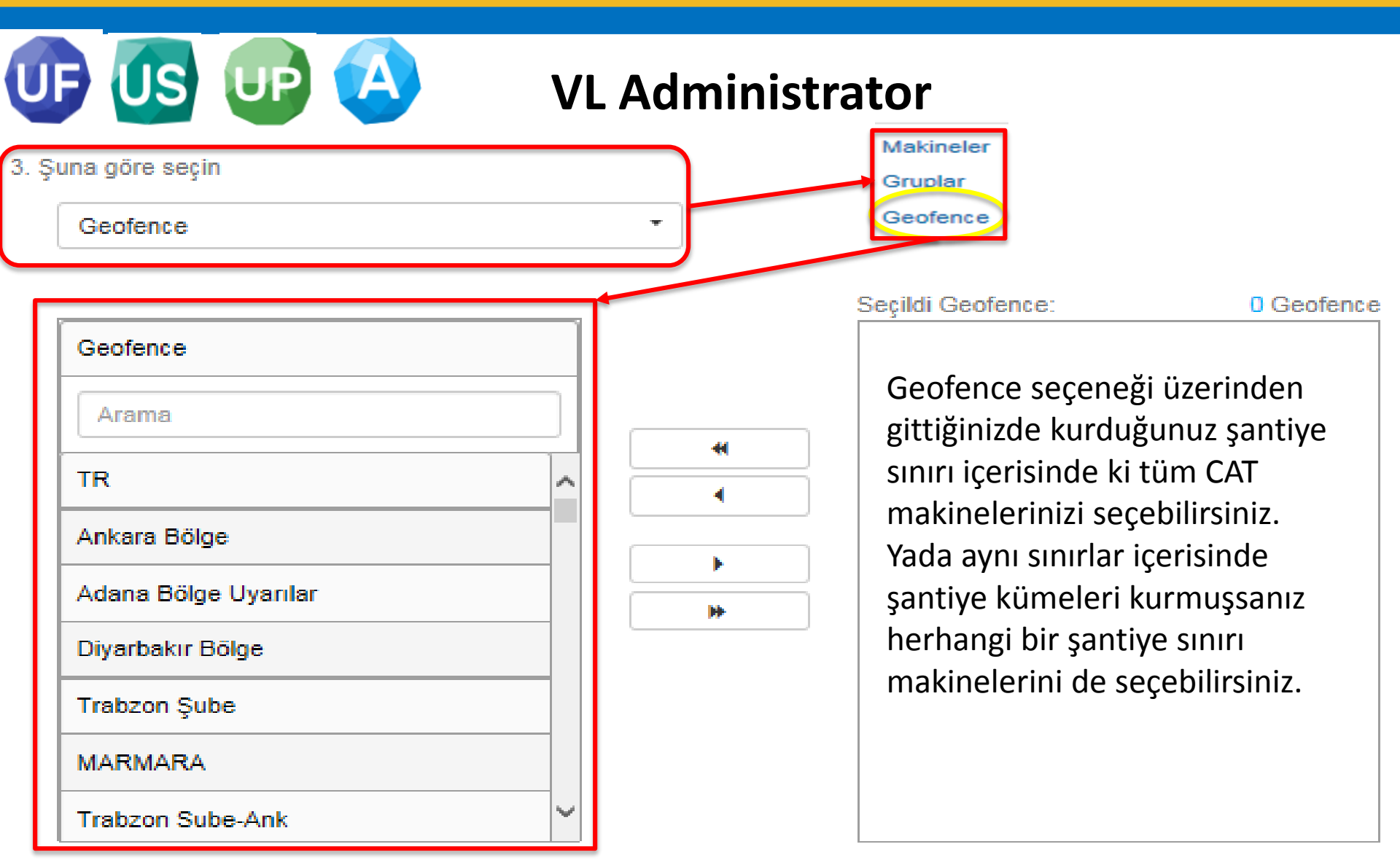

| 4. Saatleri p                |                                               | VL Administrator                               |                  |
|------------------------------|-----------------------------------------------|------------------------------------------------|------------------|
| Paz                          | Bütün Gün                                     |                                                | ø                |
|                              | Bildirimler almaya başla:<br>Başlangıç Süresi | Bildirimler almayı durdur:     Bitiş Süresi    | Saatleri Temizle |
| Pzt                          | Bütün Gün                                     | 4. Kısımda uvarı vermesini                     | 0                |
| Sal                          | Bütün Gün                                     | istediğiniz günleri, hatta                     | 0                |
| Çar                          | Bütün Gün                                     | uyarı vermesini istediğiniz                    | ۲                |
| Perş                         | Bütün Gün                                     | zaman aralıklarını da                          | ۲                |
| Cum                          | Bütün Gün                                     | ayartayabiirsiiiiz.                            | ø                |
| Cmt                          | Bütün Gün                                     |                                                | ø                |
|                              |                                               |                                                |                  |
| 5. Alıcıları S<br>Bildirim İ | Seçin<br>İletme Tipi 5 nolu                   | kısımda da uyarının hangi kanaldan gelmesini   |                  |
| ∐ E-posta                    | a istedia                                     | giniz kısımdır. Bunu da seçtikten sonra Kaydet |                  |

diyerek uyarıyı kurmuş oluruz.

SMS/Metin

VISIONLINK.

İptal

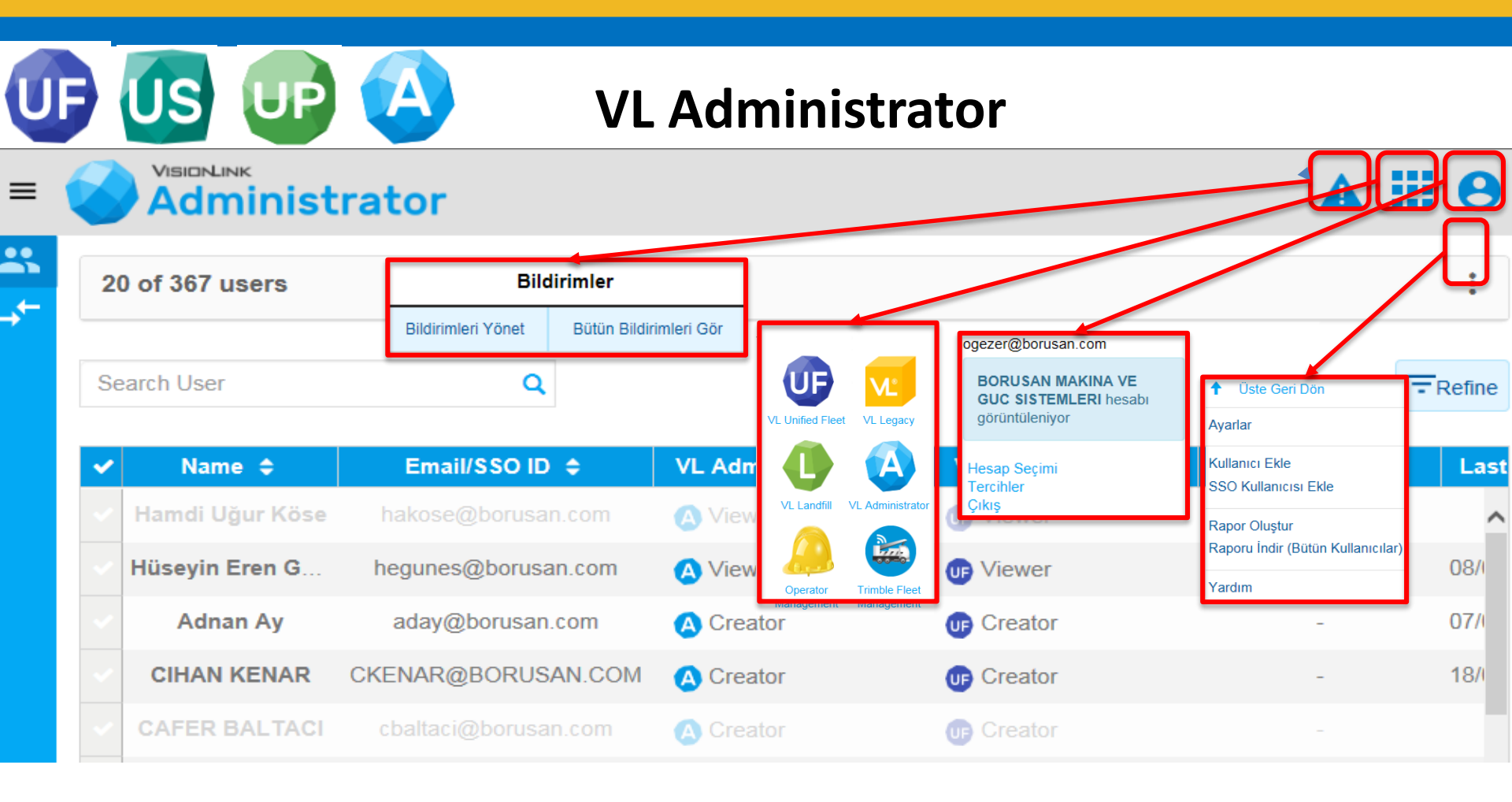

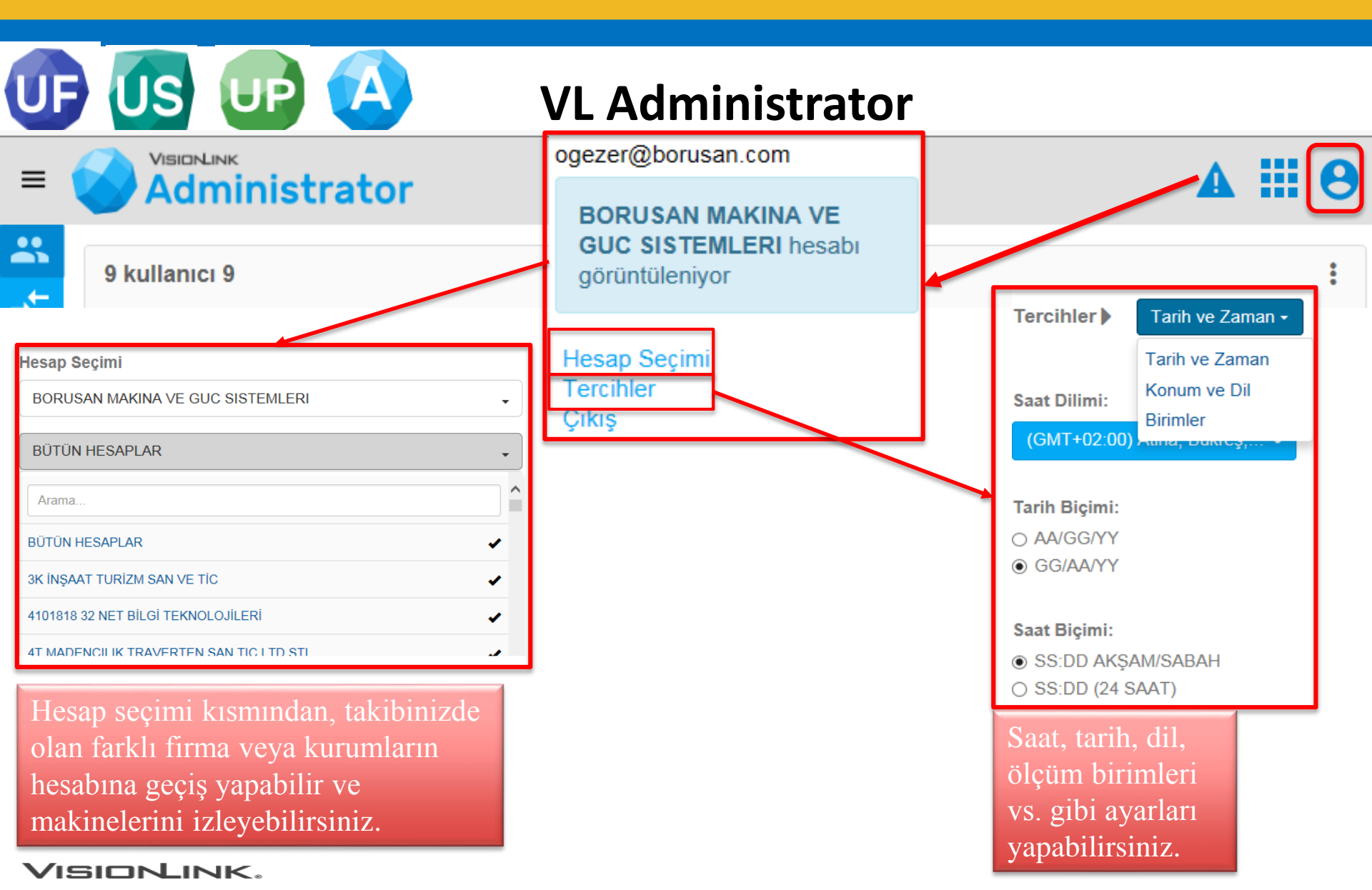

Düzenli

Düzenli

**VL** Administrator

| Se | earch User        | Q                   |   |
|----|-------------------|---------------------|---|
| ~  | İsim 🗢            | E-posta/SSO ID 🗢    | ŀ |
|    | Hamdi Uğur Köse   | hakose@borusan.com  |   |
|    | Hüseyin Eren G    | hegunes@borusan.com |   |
|    | Adnan Ay          | aday@borusan.com    |   |
|    |                   |                     |   |
| 30 | 67 kullanıcı 20   |                     |   |
|    |                   |                     |   |
| 1  | Kullanıcı Seçildi |                     |   |
| ~  | İsim 🗢            | E-posta/SSO ID 🗢    | ŀ |

UP.

367 kullanıcı 20

| ~ | Hamdi Uğur Köse | hakose@borusan.com   |
|---|-----------------|----------------------|
| ~ | Hüseyin Eren G  | hegunes@borusan.com  |
| ~ | Adnan Ay        | aday@borusan.com     |
|   | CIHAN KENAR     | CKENAR@BORUSAN.COM   |
|   | CAFER BALTACI   | cbaltaci@borusan.com |

Üst üste üç nokta logosu olan hamburger menü iki şekilde kullanılır.

Eğer Administrator sayfasında direk bu logoya tıkladığınızda, üst ekranda ki gibi kullanıcı ekleme, kullanıcılarla ilgili rapor indirme kısımlarına ulaşılır.
Eğer aşağıda ki listeden kullanıcı hesabı seçilip sonra bu logoya tıkladığımızda, alt ekranda ki gibi hesapla ilgili düzenleme ve silme işlemi yapabiliriz.

Calışan

Calışan

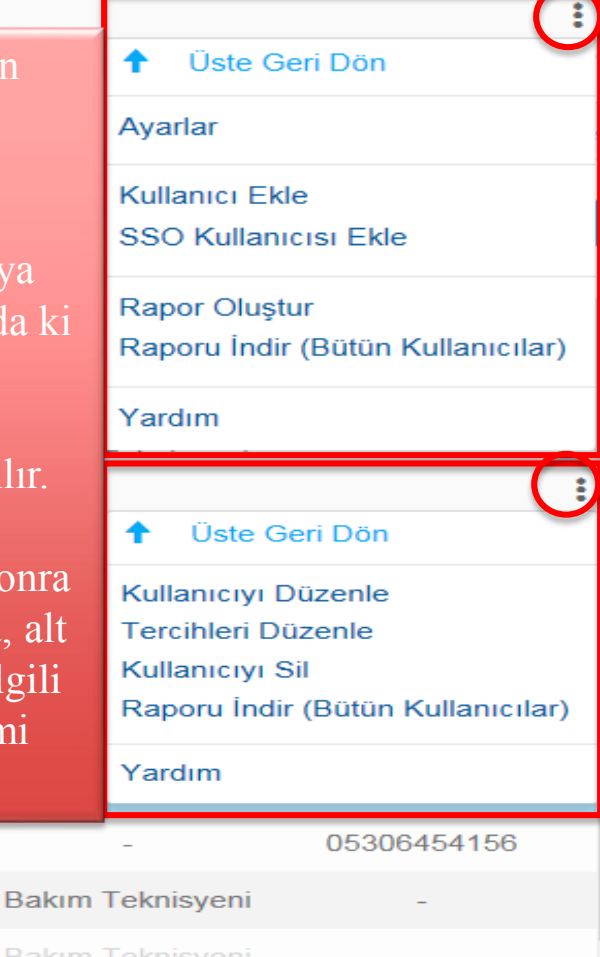

#### Unified Suite Eğitimi

# Teşekkürler

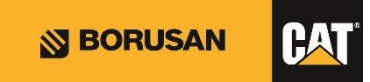